指定ドメイン設定手順(携帯キャリア別)※以下の手順でお願いします。ご不明点は各キャリア携帯ショップにお問い合わせください。

## 携帯電話向け

■docomo 設定手順
1.『mail@admj.biz』をコピー
2.docomo 受信設定変更ページを開く
3.ドメイン指定受信を選択し「次へ」を押す
4.受信したいドメインまたはアドレスの欄に『mail@admj.biz』を入力して「登録」を押す
5.i-mode パスワードを入力
6.決定
7.設定完了

### ■au 設定手順

『mail@admj.biz』をコピー
 2.au 設定画面へ
 3.【メールフィルター】を選択
 4.暗証番号を入力し、【個別設定】の【指定受信リスト設定】を選択
 5.リストにコピーしておいた『mail@admj.biz』を追加し【登録】ボタンを押す
 6.【個別設定】の【その他設定】の【URL リンク規制】は【規制しない】を選択
 7.設定完了

#### ■Softbank 設定手順

- 1. 『mail@admj.biz』をコピー
- 2. 【Yahoo!ケータイメニュー】へ
- 3.【My SoftBank】を選択
- 4.【各種変更手続き】
- 5.【オリジナルメール設定】を選択⇒暗証番号を入力し、【OK】を 押す
- 6. 【2.迷惑メール関連設】を選択
- 7.【1.受信許可・拒否設定】を選択
- 8.受信「許可リストとして設定】を 選択
- 9.【一括指定】または【個別アドレスの追加】を選択

10. 【個別アドレスの追加】するを選択コピーしておいた『mail@admj.biz』を入力後、【ドメイン(E-mail)】を 選択

## 11.OK

12.設定完了

# <u>スマートフォン向け</u>

# ■ au iPhone の場合

・以下のページを参考に「mail@admj.biz」を指定受信リストに設定してください。 ・迷惑メールフィルターの設定

https://www.au.com/support/faq/included/id15926732/

# ■ Softbank iPhone の場合

·以下のページを参考に「mail@admj.biz」を受信許可リストに設定してください。

·iPhone 迷惑メール対策

http://mb.softbank.jp/mb/iphone/support/antispam/

# ■ docomo (sp モード) の場合

·以下のページを参考に「mail@admj.biz」を受信設定してください。

・メールアプリ→メール設定→その他→メール全般の設定

https://www.nttdocomo.co.jp/info/spam\_mail/domain/index.html